# Add Quizzes to Items

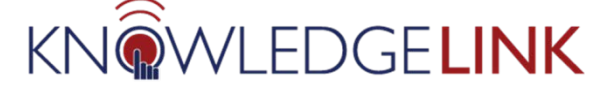

### This document outlines the steps to add quizzes to Knowledge Link.

Use the following instructions to add one or more quizzes to an Item in Knowledge Link. These instructions assume the quiz has already been created in Knowledge Link. For more information on creating quizzes, see the document *How to Preview, Edit, and Publish a Quiz in Knowledge Link.* 

## Attach a Quiz to an Item

- 1. Open the Item in Knowledge Link.
  - A. Go to Online Content
  - B. Click the Add Content Object drop down
  - C. Click Add Assessment
  - D. If you are replacing an existing quiz, click the ellipses and click **Remove** *NOTE: Data associated with the existing quiz will not be deleted. Use quiz reports to access previous quiz data.*

|            | _        |                 |         |                 | ~                         | - Add Content Object                       | C     |           |                     |         |      |   |
|------------|----------|-----------------|---------|-----------------|---------------------------|--------------------------------------------|-------|-----------|---------------------|---------|------|---|
| Online     | Content  | Agenda Template | Classes | Request Reasons | Class Requests            | Add Content Package                        | ries  | Curricula | Assignment Profiles | Instruc | tors | G |
| Online Con | tent (0) |                 |         |                 |                           | Add Assessment<br>Add Exam Object (Legacy) |       |           |                     | ô       | ^-   | Ą |
| Title      |          |                 |         |                 |                           | Create Folder                              | nt ID |           | Content Type        |         |      |   |
|            |          |                 |         | No content is a | ssociated with this item. | Add Content Object 🗸 🗸                     |       |           |                     |         |      |   |

| Online Content (2) |                               | 8            | Edit   |
|--------------------|-------------------------------|--------------|--------|
| Title              | Content ID                    | Content Type | Move   |
| ✓ Test Item        |                               | Root         | Remove |
| Assessment 1       | HS.20003.QUIZ.PC2ADTAC<br>100 | Quiz         | 000    |

2. If you do not know the Assessment ID, click the magnifying glass to search and select the quiz.

| Add Assessment    | -                                                                                                    |                                                                                     |
|-------------------|----------------------------------------------------------------------------------------------------|-------------------------------------------------------------------------------------|
| Add Assessment    | Assessments                                                                                                    |                                                                                     |
|                   | Search                                                                                                    |                                                                                     |
| *Assessment       | Search Results                                                                                                    | -                                                                                   |
|                   | Search Assessments                                                                                                    | Assessments                                                                         |
|                   | ense a value of sault has been you want to save to must you sound in owners arrow you to send i non a loo in value. I no can<br>also add or remove seerch citeria to further refine your search. | > Search Results                                                                    |
| *Assessment Title | Case sensitive search: D Yes  No Assessment Type: O page 0 page 0 page                                                                                                    | Search Results                                                                      |
|                   | Assessment ID: Stark With V                                                                                                    | View Assessments Results                                                            |
|                   | Description: Starts With V                                                                                                    | Records per Page 25 V (17 total records)                                            |
| _                 | Status: Active Not Active Both                                                                                                    | Assessment ID Assessment Title Description Active Assessment Type                   |
| OK Cancel         | AddsRemove Criteria O Ues Add Remove Orteria to add search orteria                                                                                                    | HS 20003 QUIZ PC2ADTAC100 PennChart Y QUIZ Select<br>ADT/Access -<br>Auth/Cert Sant |

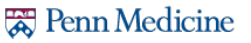

3. Enter the Assessment Title and Click **OK**.

| Add Assessment               |
|------------------------------|
| *Assessment                  |
| HS.20001.QUIZ.INPTONCOLPHARM |
| Assessment Type<br>Quiz      |
| *Assessment Title            |
| Assessment Test              |
| OK Cancel                    |

- 4. Click the gear to open Online Content Settings
  - A. Click Course Progression
  - B. Checkmark Allow Assessment Review and click OK

| A Online Content Settings            |              |                              |                         |  |  |  |
|--------------------------------------|--------------|------------------------------|-------------------------|--|--|--|
| Launch Course Progression Completion |              |                              |                         |  |  |  |
| Title                                | Content Type | Complete Content in Sequence | Allow Assessment Review |  |  |  |
| ✓ Test Course                        | Root         |                              |                         |  |  |  |
| Assessment Test                      | Quiz         |                              | 2 B                     |  |  |  |

- C. Click Completion
- D. Click the Completion Status drop down, select the Completion Status and click OK

| Launch Course Progression | Completion                                       |                                                     |                      |
|---------------------------|--------------------------------------------------|-----------------------------------------------------|----------------------|
|                           | Add to History on Completion of All Content:     | OFF                                                 |                      |
|                           | *Completion Status:                              | COURSE-COMPLETE (Complete) - For Credit             |                      |
|                           | Users can Review Completed Content from History: | COURSE-CHOP RECIPRO (Chop Reciprocity) - For Credit | U                    |
|                           | AICC Max-Normal:                                 | COURSE-COMPLETE (Complete) - For Credit             |                      |
|                           |                                                  | COURSE-EXEMPT (Exempt) - For Credit                 |                      |
| Title                     | Content Type                                     | COURSE_SUB (Substitute) - For Credit                | on Add to History on |

5. If you need to add additional quizzes, click the ellipsis to the right of Root to open the menu, click **Add Assessment** and click **Save** 

|       | Revision/Date: Version 1, 7/17/2020 |                 |         |                 |                |       |           |                       | Add Content Object  |       |                     |       |
|-------|-------------------------------------|-----------------|---------|-----------------|----------------|-------|-----------|-----------------------|---------------------|-------|---------------------|-------|
|       |                                     |                 |         |                 |                |       |           |                       | Add Content Package | e     |                     |       |
| < is  | Online Content                      | Agenda Template | Classes | Request Reasons | Class Requests | Tasks | Libraries | Categories            | Curricula           | Assig | Add Assessment      |       |
|       |                                     |                 |         |                 |                |       |           |                       |                     |       | Add Exam Object (Le | gacy) |
| Onli  | ne Content (2)                      |                 |         |                 |                |       |           |                       |                     |       | Create Folder       |       |
| Title | 2                                   |                 |         |                 |                |       |           | Content ID            |                     | Conte | Remove              |       |
| ~     | Test Course                         |                 |         |                 |                |       |           |                       |                     | Root  |                     | 000   |
|       | Assessment Tes                      | t               |         |                 |                |       |           | HS.20001.QU<br>LPHARM | Z.INPTONCO          | Quiz  |                     | 000   |

# Add Quizzes to Items

## 6. If you have multiple quizzes, Click the ellipsis to the right of the quiz to Move the quiz

| Title     Content ID     Content Type     Ed <ul> <li>Test Item</li> <li>Test Item</li></ul> |       |
|----------------------------------------------------------------------------------------------------|-------|
| ✓ Test Item           No.         No.         Mo.                                                                                                    | dit   |
|                                                                                                    | iove  |
| Assessment 1 100 Quiz Re                                                                                                    | emove |
| Assessment 2 HS.20003.QUIZ.PC2ADTAD<br>MSUP100 Quiz                                                                                                    | • >   |

### 7. Click the Assessment whose order is to be changed, click Insert Before and click Save

| Move to   |                 |                   |               |        |  |  |  |
|-----------|-----------------|-------------------|---------------|--------|--|--|--|
| Selecte   | d: Assessment 2 |                   |               |        |  |  |  |
| ✓ Test It | em              |                   |               |        |  |  |  |
| Asses     | sment 1         |                   |               |        |  |  |  |
|           | Insert Be       | fore Insert After | Insert Inside | Cancel |  |  |  |

#### 8. Note that the quiz order has changed

| Title |              | Content ID                        | Content Type |        |
|-------|--------------|-----------------------------------|--------------|--------|
| ~     | Test Item    |                                   | Root         | 000    |
|       | Assessment 2 | HS.20003.QUIZ.PC2ADTAD<br>MSUP100 | Quiz         | •••• > |
|       | Assessment 1 | HS.20003.QUIZ.PC2ADTAC<br>100     | Quiz         | ••• >  |

- 9. To force sequential completion of multiple quizzes, click the gear to open **Online Content Settings** 
  - A. Click Course Progression
  - B. Checkmark Complete Content in Sequence and click OK

| Launch Course Progression Appletion |              |                              |                         |
|-------------------------------------|--------------|------------------------------|-------------------------|
| Title                               | Content Type | Complete Content in Sequence | Allow Assessment Review |
| ✓ Test Item                         | Root         |                              |                         |
| Assessment 2                        | Quiz         |                              |                         |
| Assessment 1                        | Quiz         |                              |                         |

Online Content Settings

10. To define other settings, click the gear to open **Online Content Settings** 

## 11. Select settings as needed for your course, then click **OK**.

| Launch Course Progression Completion                                                       |                                                                                                    |                               |                       |                           |                              | Notes:                                                                                                    |
|--------------------------------------------------------------------------------------------|----------------------------------------------------------------------------------------------------|-------------------------------|-----------------------|---------------------------|------------------------------|----------------------------------------------------------------------------------------------------|
| Content is evailable for I<br>Content available only during sp<br>Skip conten<br>Reset Use | aunch (available for users):<br>ecified time slot of a class,:<br>at structure page on launch:<br>a's Progress after Inactivity: |                               | Days                  |                           |                              | <ul> <li>If the item is an instructor-led class<br/>AND you only want learners to take<br/>the guiz in the classroom, check the</li> </ul> |
| Title                                                                                      | Content Type                                                                                                    | Downloadable                  | Lock C                | ther Content When gress   | Parameters                   | box for <b>Content available only</b>                                                                                                    |
| ✓ PennChart Health Information Management (HIM) - Coder                                    | Root                                                                                                    |                               |                       |                           |                              | during specified agendas of a class                                                                                                    |
| Assessment                                                                                 | Quiz                                                                                                    |                               |                       |                           |                              | during specified agendas of a class.                                                                                                    |
|                                                                                            |                                                                                                    |                               |                       |                           |                              | (This option will not appear for eLearning courses.)                                                                                       |
|                                                                                            | Online Conte                                                                                                    | nt Settings                   |                       |                           | OK Cancel                    | NOTE: if you do not select this option, users in an instructor-led                                                                         |
| Launch Course Progression Completion Add to History on C                                   | ampletion of All Content: (                                                                                                    | OFF                           |                       |                           |                              | class can take the quiz anytime and<br>potentially get credit without                                                                      |
| Users can Review Comple                                                                    | Completion Status: [<br>ted Content from History: (                                                                              | COURSE-COMPLETE (C            | omplete) - For Credit | ~                         |                              | attending class.                                                                                                    |
|                                                                                            | AICC Max-Normal:                                                                                                    | 99                            |                       |                           |                              |                                                                                                    |
| Title                                                                                      | Content Type                                                                                                    | Complete Content<br>on Launch | Mastery Score         | Add to History on<br>Pass | Add to History on<br>Failure | Skip content structure page on                                                                                                    |
| Y PennChart Health Information Management (HIM) - Coder                                    | Root                                                                                                    |                               |                       |                           |                              | launch should be checked if there is                                                                                                    |
| Assessment                                                                                 | Quiz                                                                                                    |                               |                       |                           |                              | only one content object. For items with multiple content objects, do                                                                       |
|                                                                                            |                                                                                                    |                               |                       |                           |                              | not check this box.                                                                                                    |
|                                                                                            |                                                                                                    |                               |                       |                           | OK Cancel                    |                                                                                                    |

12. Click **OK** and **Save** after modifying the settings.

### 13. Click Reassign.

If you select Cancel, your changes will not be saved.

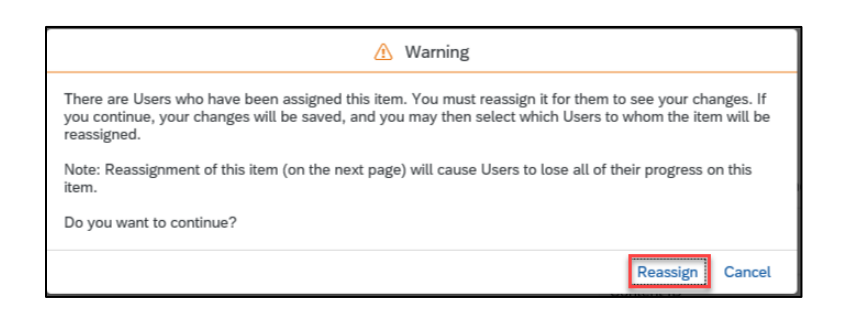

Created by: Penn Medicine Academy

14. A list of users will appear. Users who did not start the course yet are selected by default. (Highlighted below.) NOTE: If you DO NOT see checkboxes to reassign the course, proceed to step 15.

| View Users to Reassign                                                                                                    |                                 |                          |                           |  |  |
|----------------------------------------------------------------------------------------------------|---------------------------------|--------------------------|---------------------------|--|--|
| Select all the U                                                                                                    | Jsers of the search results     |                          |                           |  |  |
|                                                                                                    |                                 |                          | Select All / Deselect All |  |  |
| Records per Page 25                                                                                                    | 5 ▼ Page: 1 2 3 4 5 «Previous N | ext» (461 total records) | Page 1 of 19. Go          |  |  |
| User ID                                                                                                    | User Name                       | Item Status              | Reassign                  |  |  |
| 8428882                                                                                                    | Abarro, Marile D                | STARTED                  |                           |  |  |
| 13410007                                                                                                    | April, Elser B                  | NOT STARTED              |                           |  |  |
| 17827102                                                                                                    | Attaugh, Adam E                 | NOT STARTED              |                           |  |  |
| 00022000                                                                                                    | Alterfairt, Jenerg L            | STARTED                  |                           |  |  |
| 4                                                                                                    | Annumber, Argel A.              | STARTED                  |                           |  |  |
| 10120828                                                                                                    | Alari Alia                      | NOT STARTED              |                           |  |  |
| 47723882                                                                                                    | Alvanos, Garoscilli,            | STARTED                  |                           |  |  |
| and an other states of the states of the sta |                                 | CTADTED                  |                           |  |  |

15. At this point, you can choose whether or not to reassign the course to specific people. **NOTE: Learners who completed the course will NOT be forced to complete it again.** These steps only apply to learners who have not started the course or learners who started the course but did not complete it.

## If the item contains one quiz OR users are unable to complete the course with the current quiz,

select the checkbox: ( Select all the Users of the search results ). This is the simplest and least confusing option. <u>All users</u> will be assigned the same content and <u>all users</u> will need to start at the beginning, even if they started the course.

**If the item contains multiple content objects**, only select individual users who you know must have the course reassigned. For example, an SME who needs to review the change, or a user who was having trouble with the original course. (See example in image below.) <u>These users will have to repeat all content objects</u>.

|                  |                                    |                         | Select All / Deselect Al |
|------------------|------------------------------------|-------------------------|--------------------------|
| Records per Page | 25 ▼ Page: 1 2 3 4 5 «Previous Net | Xt» (461 total records) | Page 1 of 19. Go         |
| User ID          | User Name                          | Item Status             | Reassign                 |
| (com)            | Aburn, Barlle D                    | STARTED                 |                          |
| 10010007         | April, Disar-D                     | NOT STARTED             |                          |
| 1007103          | Allowage, Asser 3                  | NOT STARTED             |                          |
| Care and         | Alperfort America's                | STARTED                 |                          |
| 4-12MM           | Annander Ange A                    | STARTED                 |                          |
| 10107828         | Auger, Alcon                       | NOT STARTED             |                          |
| 477(1996)        | Avants, Garps R                    | STARTED                 |                          |
|                  | vvvic                              | CTADIED                 |                          |

**NOTE**: Users that you <u>do not</u> select will see the course as it was before you made changes. (They will see the old quiz.) This may cause confusion in some cases.

16. Click **Finish**. If there are a large number of users, you may need to schedule the job. Otherwise, users will be reassigned immediately.

#### Last Modified: 07/29/2020

# Add Quizzes to Items

- 17. If you limited access to the quiz in step 11, follow the steps below. These steps will automatically make the quiz available during any class that is created.
  - A. Under the Item Search, click Online Content
  - B. Click the gear to open **Online Content Settings**

| Item Search<br>PennChart Health In<br>HS.60004.ITEM.HIMCOD                                                                                                    | formation Management (HIM)                                                                   | - Coder                                                                                               | Actions ~   |  |  |  |
|----------------------------------------------------------------------------------------------------|----------------------------------------------------------------------------------------------|----------------------------------------------------------------------------------------------------|-------------|--|--|--|
|                                                                                                    | Instructor-Led with Online Content<br>Course (COURSE)<br>Revision/Date: Version 1, 3/28/2017 | Status: Active<br>Cover Page: Inactive<br>Online Course: Available for launch                         |             |  |  |  |
| < s Online Content                                                                                                    | nda Template Classes Request                                                                 | ကြေးကြေးကြေး<br>Reasons Class Requests Libraries Categories Curricula Assignment Profiles Instructors | Grading C > |  |  |  |
| This item was completed by one or more users and therefore the content structure cannot be updated. Please revise the item to update the content structure Online Content (2) |                                                                                              |                                                                                                    |             |  |  |  |

- C. Click Launch
- D. Turn off "Content available only during specified time slot of a class" If this is a course with multiple days, perform this step only on the class during which the learners will be taking the quiz.
- E. Click OK
- F. Click Save

| Online Content Settings |                                                                                                    |                                |              |              |                                        |            |        |
|-------------------------|----------------------------------------------------------------------------------------------------|--------------------------------|--------------|--------------|----------------------------------------|------------|--------|
| La                      | unch C Progression                                                                                                    | n Completion                   |              |              |                                        |            |        |
|                         | Content is available for launch (available for users): Content available only during specified time slot of a class: Corff Skip content structure page on launch: OFF Reset User's Progress after Inactivity: Days |                                |              |              |                                        |            |        |
| Т                       | itle                                                                                                    |                                | Content Type | Downloadable | Lock Other Content When<br>in Progress | Parameters |        |
|                         | <ul> <li>PennChart Health Inform</li> </ul>                                                                                                    | ation Management (HIM) - Coder | Root         |              |                                        |            |        |
|                         | Assessment                                                                                                    |                                | Quiz         |              |                                        |            |        |
|                         |                                                                                                    |                                |              |              |                                        |            |        |
|                         |                                                                                                    |                                |              |              |                                        | E          | Cancel |
|                         |                                                                                                    |                                |              |              |                                        | F Save     | Cancel |

Save